## Инструкция по редактированию списка учеников в «Электронном журнале» для классных руководителей:

Чтобы внести изменения данных класса нужно:

1. Войти в электронный журнал под своим логином и паролем.

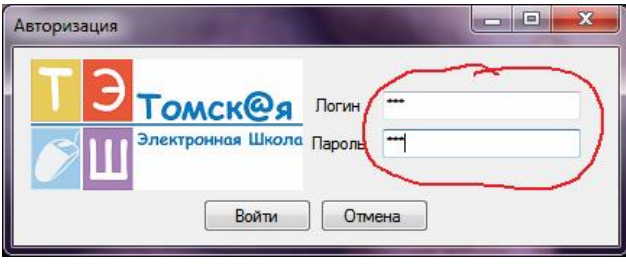

2. Нажать Инструменты → Список учеников → Выбрать класс.

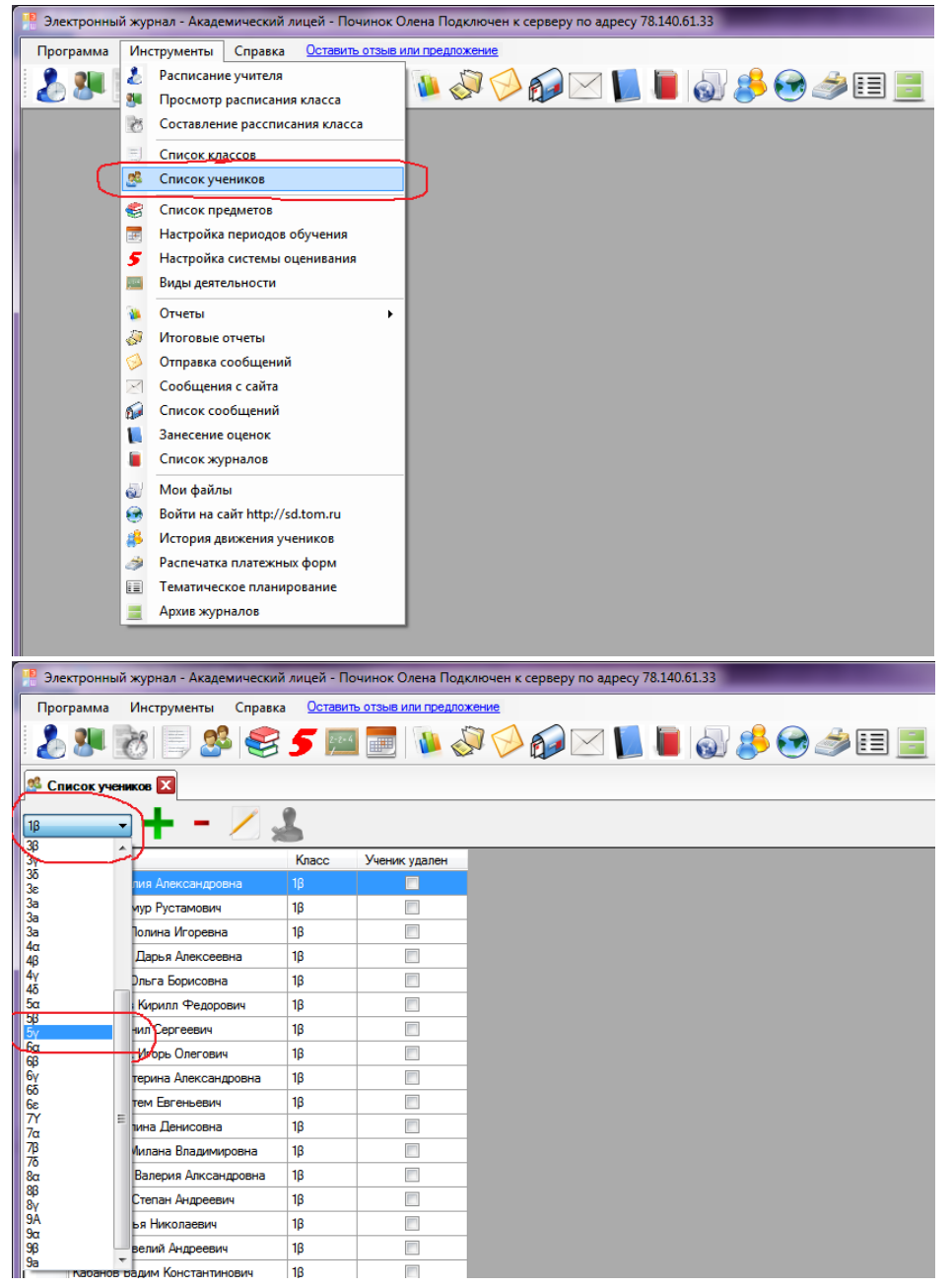

3. Чтобы добавить ученика, нажмите на «зеленый крестик» и введите его данные.

| Электронный журнал - Академич | еский лицей - П      | очинок Олена Под     |
|-------------------------------|----------------------|----------------------|
| Программа Инструменты Сг      | іравка <u>Остави</u> | ть отзыв или предло: |
| 🕹 🕮 📷 🗐 🥵 🤘                   | S 5 🖻                | 1 📰 🚺 🎸              |
| 🥵 Список учеников 🔯           |                      |                      |
| 18 /                          | í 🔏                  |                      |
| Имя                           | Класс                | Ученик удален        |
| Агапова Юлия Александровна    | 1β                   |                      |
| Бакеев Тимур Рустамович       | 1β                   |                      |
| Белехова Полина Игоревна      | 1β                   |                      |
| Величкина Дарья Алексеевна    | 1β                   |                      |
| Воронина Ольга Борисовна      | 1β                   |                      |
| Герасимов Кирилл Федорович    | 1β                   |                      |
| Гетало Данил Сергеевич        | 1β                   |                      |
| Дудельзак Игорь Олегович      | 1β                   |                      |
| Дудка Екатерина Александров   | на 1β                |                      |
| Дунаев Артем Евгеньевич       | 1β                   |                      |
| Егорова Алина Денисовна       | 1β                   |                      |
| Ерастова Милана Владимировн   | ιa 1β                |                      |
| Жильцова Валерия Алксандров   | яна 1β               |                      |
| Залозный Степан Андреевич     | 1β                   |                      |
| Иванов Илья Николаевич        | 1β                   |                      |

| 🤔 Ученик 📃 🗖 💌               | 🥂 Ученик                              |
|------------------------------|---------------------------------------|
| Ученик Родители              | Ученик Родители                       |
| Фамилия                      |                                       |
| Имя                          |                                       |
| Отчество                     | · · · · · · · · · · · · · · · · · · · |
| Дата рождения 11.08.2014 💷 🗸 | •                                     |
| Tion 🔹                       |                                       |
| E-mail                       |                                       |
| Телефон                      |                                       |
| СНИЛС                        |                                       |
| Класс 1β -                   |                                       |
| Адрес                        |                                       |
| Группа здоровья 📔 🔻          |                                       |
| Физкульт. группа Основная 🗸  |                                       |
| № парты                      |                                       |
| № Личного дела               |                                       |
| Рекомендации<br>врача для    |                                       |
| учителя                      |                                       |
|                              |                                       |
| ОК Отмена                    | ОК Отмена                             |

4. Чтобы удалить ученика, нажмите на «красный минус».

| Э. | лектронный журнал - Академический | і лицей - По | очинок Олена Под    |
|----|-----------------------------------|--------------|---------------------|
| lp | ограмма Инструменты Справк        | а Остави     | ть отзыв или предло |
| 1  | se 😵 🗐 🕷 😂                        | 5            | 1 📰 🚺 🎸             |
| ,  |                                   |              |                     |
|    |                                   |              |                     |
|    |                                   | 5            |                     |
|    | Имя                               | Класс        | Ученик удален       |
|    | Агапова Юлия Александровка        | 1β           |                     |
|    | Бакеев Тимур Рустамович           | 1β           |                     |
|    | Белехова Полина Игоревна          | 1β           |                     |
|    | Величкина Дарья Алексеевна        | 1β           |                     |
|    | Воронина Ольга Борисовна          | 1β           |                     |
|    | Герасимов Кирилл Федорович        | 1β           |                     |
|    | Гетало Данил Сергеевич            | 1β           |                     |
|    | Дудельзак Игорь Олегович          | 1β           |                     |
|    | Дудка Екатерина Александровна     | 1β           |                     |
|    | Дунаев Артем Евгеньевич           | 1β           |                     |
|    | Егорова Алина Денисовна           | 1β           |                     |
|    | Ерастова Милана Владимировна      | 1β           |                     |
|    | Жильцова Валерия Алксандровна     | 1β           |                     |
|    | Залозный Степан Андреевич         | 1β           |                     |
|    | Иванов Илья Николаевич            | 1β           |                     |
|    | Иванов Савелий Андреевич          | 1β           |                     |
|    | Кабанов Вадим Константинович      | 1β           |                     |
|    | Ким Виктория Вячеслововна         | 1β           |                     |
|    | Лаврова Александра Владиславовна  | 1β           |                     |
|    | Прибытков Ланила Витальевич       | 16           |                     |

5. Чтобы редактировать данные ученика, нажмите на нужного ученика левой клавишей мыши → на значок «лист с ручкой».

| Электронн | ый журнал - Академический | лицей - По | 🥂 Ученик - Дудка Екатерина Алексан |       |                |              |                         |
|-----------|---------------------------|------------|------------------------------------|-------|----------------|--------------|-------------------------|
| Программа | Инструменты Справка       | Оставит    | ь отзыв или предло:                | жение | Ученик         | Родители     |                         |
| 2 💷       | 🃸 🗏 🥵                     | 5 2-2-4    | Фамилия                            |       | Дудка          |              |                         |
|           |                           | _          | Имя                                |       | Екатерина      |              |                         |
| писок уч  | еников 🔛                  |            |                                    |       | Отчес          | тво          | Александровна           |
|           | ∍ 🕂 – (∕),                | 6          |                                    |       | Дата           | рождения     | 05.05.2006              |
| Имя       | A                         | Класс      | Ученик удален                      |       | Пол            |              | Женский 🔻               |
| Агапов    | а Юлия Александровна      | ib 🤈 👘     |                                    |       | E-mail         |              |                         |
| Бакеев    | з Тимур Рустамович        | 1 <b>β</b> |                                    |       | Tened          | юн           | ()                      |
| Белехо    | ва Полина Игоревна        | 1β         |                                    |       |                |              | 10 цифр (без восьмерки) |
| Величк    | ина Дарья Алексеевна      | 1β         |                                    |       | СНИЛ           | IC           | _ · · _                 |
| Ворони    | на Ольга Борисовна 🛛 🧍    | 1β         |                                    |       | Класс          | _            | 10 -                    |
| Гераси    | мов Кирилл Федорович 🕇    | 1β         |                                    |       | Tulde.         | -            |                         |
| Гетало    | Данил Сергеевич           | 1β         |                                    |       | Адрес          | 0            |                         |
| Дудель    | эзак Игорь Олегович 🛛 🍟   | 1β         |                                    |       | Групп          | а здоровья   | <b></b>                 |
| Дудка     | Екатерина Александровна   | <b>}</b>   |                                    |       | Физк           | ульт. группа | <b>•</b>                |
| Дунаев    | з Артем Евгеньевич        | 1β         |                                    |       | No             |              |                         |
| Егоров    | а Алина Денисовна         | 1β         |                                    |       | N= na          | рты          |                         |
| Ерасто    | ва Милана Владимировна    | 1β         |                                    |       | N≏Ли           | чного дела   |                         |
| Жильц     | ова Валерия Алксандровна  | 1β         |                                    |       | Рекот          | мендации     |                         |
| Залозн    | ный Степан Андреевич      | 1β         |                                    |       | врача<br>учите | і для<br>ля  |                         |
| Иванов    | з Илья Николаевич         | 1β         |                                    |       |                |              |                         |
| Иванов    | з Савелий Андреевич       | 1β         |                                    |       |                |              |                         |
| Кабано    | ов Вадим Константинович   | 1β         |                                    |       |                |              | ОК Отмена               |
| Ким Ви    | ктория Вячеслововна       | 1β         |                                    |       |                |              |                         |